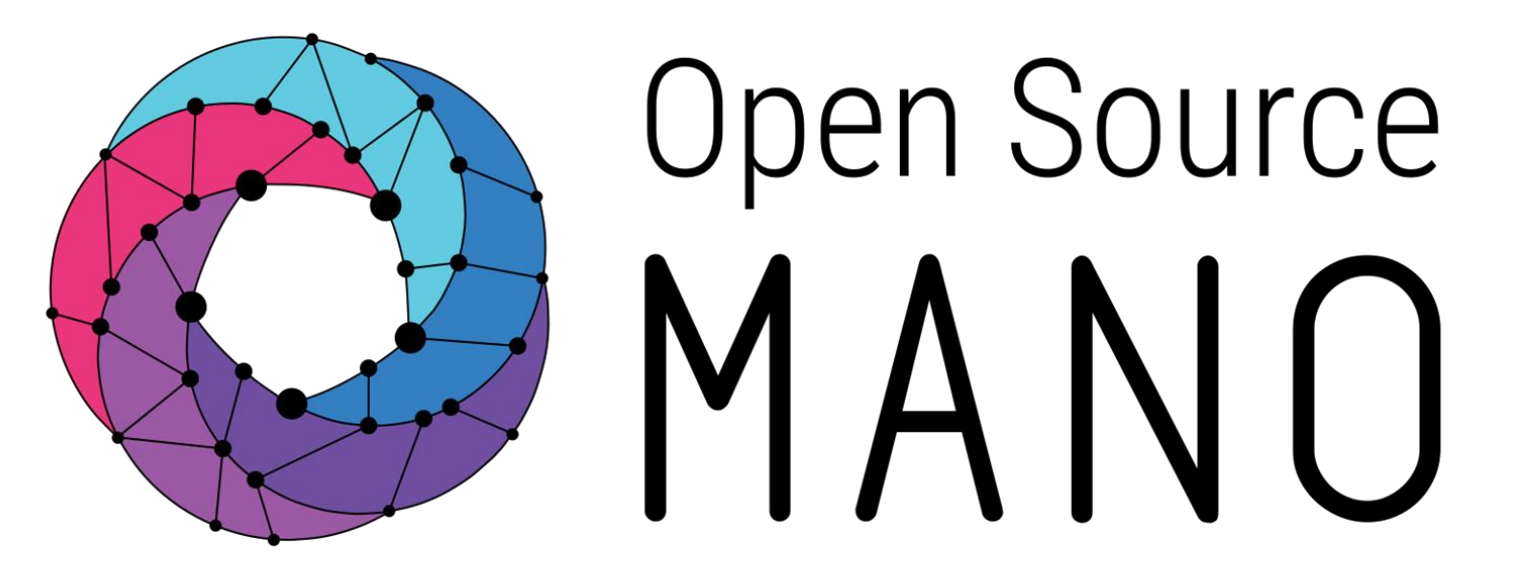

OSM Hackfest – Session 2 Creating a basic VNF and NS Benjamín Díaz (Whitestack) Guillermo Calviño (Altran)

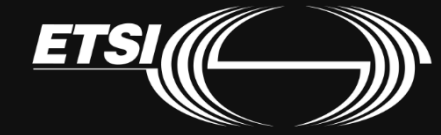

### NS diagram

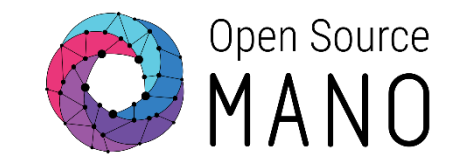

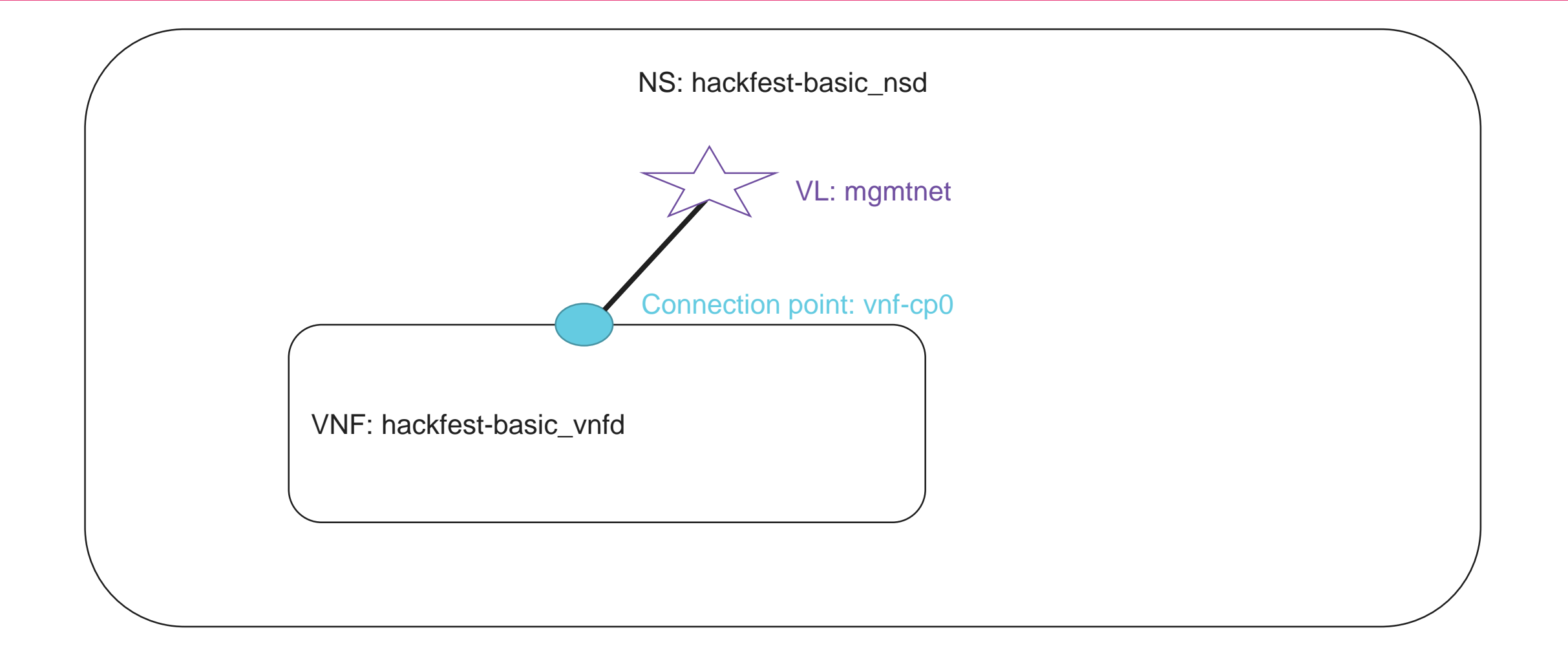

### VNF diagram

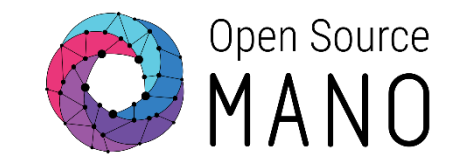

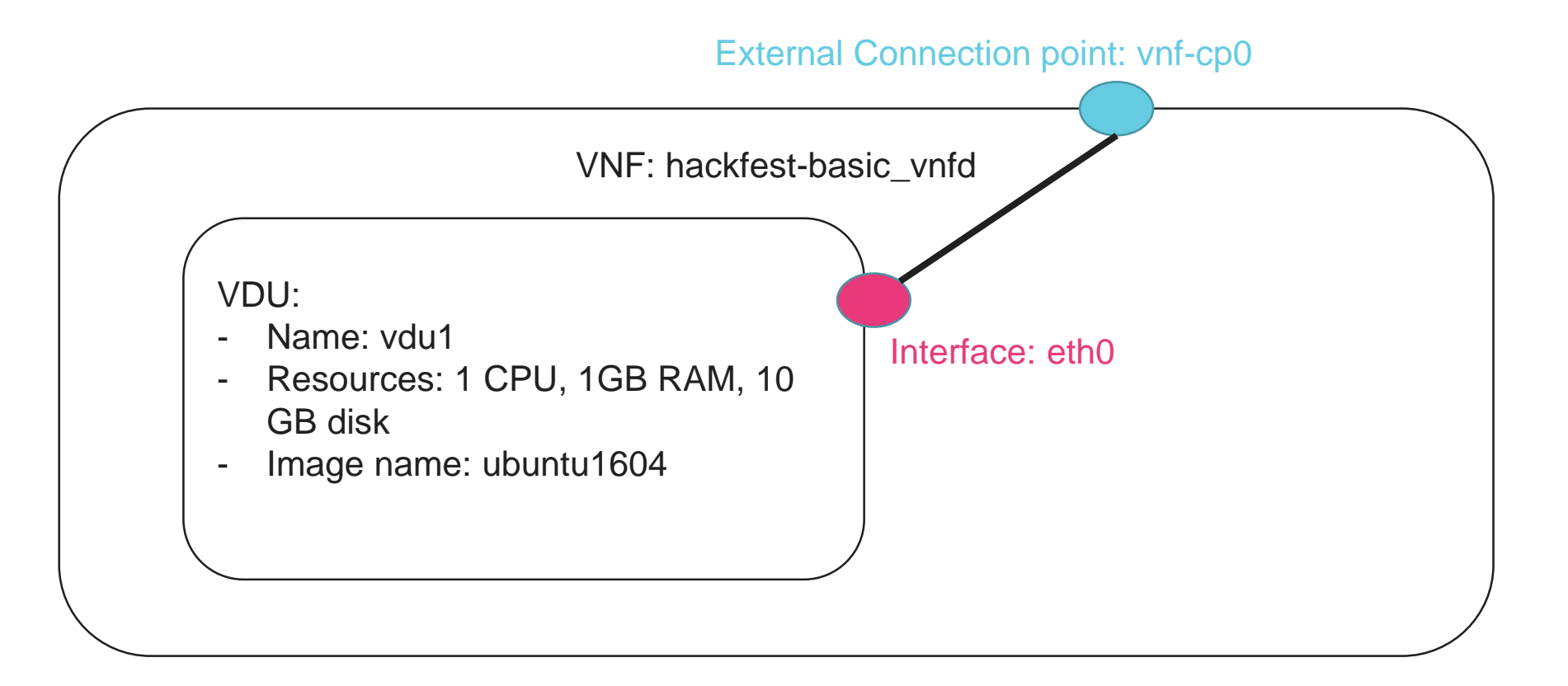

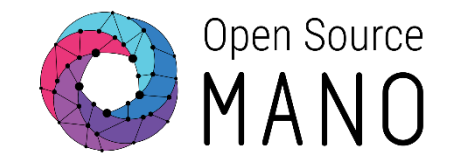

• git clone <a href="https://osm.etsi.org/gerrit/osm/devops.git">https://osm.etsi.org/gerrit/osm/devops.git</a> devops

- Generate skeleton folder (VNF with only 1 VDU)
  - devops/descriptor-packages/tools/generate\_descriptor\_pkg.sh -t vnfd --image ubuntu1604 -c hackfest-basic
- Go to hackfest-simple\_vnfd folder and edit the descriptor:
  - Use the IM tree representation of VNFD as a reference:
    - <u>http://osm-download.etsi.org/ftp/osm-doc/vnfd.html</u>
  - Descriptor language is YAML:
    - Indentation is part of the markup
    - Use always the same indentation characters (TAB, 4 spaces, 2 spaces)
      - Recommendation: 2 spaces is the preferred indentation

### VNF diagram

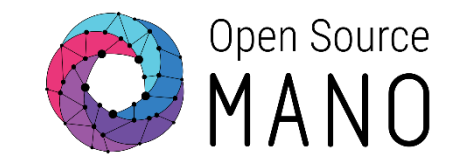

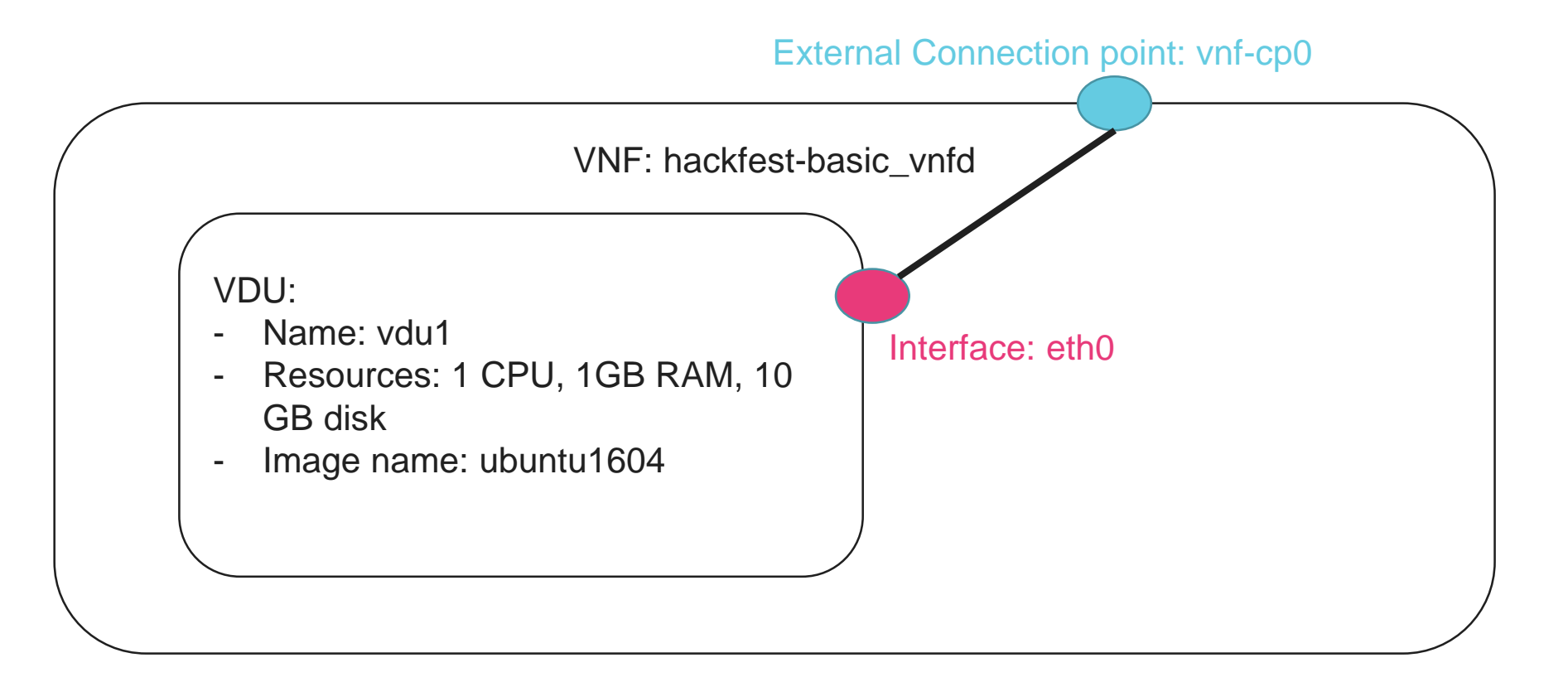

### Editing the VNF descriptor

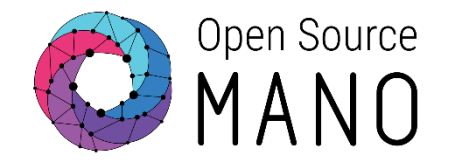

vnfd:

```
id: hackfest-basic_vnfd
name: hackfest-basic_vnfd
. . .
mgmt-interface:
    cp: vnf-cp0
vdu:
    id: hackfest-basic_vnfd-VM
-
    name: hackfest-basic_vnfd-VM
    vm-flavor:
        vcpu-count: 1
        memory-mb: 1024
        storage-gb: 10
    image: ubuntu1604
    interface:
        name: eth0
    _
        virtual-interface:
            type: VIRTIO
            . . .
        external-connection-point-ref: vnf-cp0
```

connection-point:

- name: vnf-cp0

•••

# **OSM Information Model**

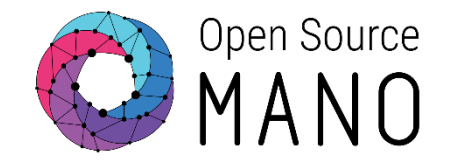

### •Information Model

#### •https://osm.etsi.org/wikipub/index.php/OSM Information Model

| y 🗇 vnfd                     |          | module    |                           |        |        |         |         |                                                                    |
|------------------------------|----------|-----------|---------------------------|--------|--------|---------|---------|--------------------------------------------------------------------|
| ▼ II vnfd-catalog            |          | container |                           | config |        | current | /vnfd   | :vnfd-catalog                                                      |
| Schema-version               |          | leaf      | string                    | config | ?      | current | /vnfd   | :vnfd-catalog/vnfd:schema-version                                  |
| y 🕼 vnfd[id]                 |          | list      |                           | config |        | current | /vnfd   | :vnfd-catalog/vnfd:vnfd                                            |
| ip-profiles[name]            | list     |           |                           | config |        | current | /vnfd:  | vnfd-catalog/vnfd:vnfd/vnfd:ip-profiles                            |
| y connection-point[name]     | list     |           |                           | config |        | current | /vnfd:  | vnfd-catalog/vnfd:vnfd/vnfd:connection-point                       |
| pname .                      | leaf     | string    |                           | config |        | current | /vnfd:  | :vnfd-catalog/vnfd:vnfd/vnfd:connection-point/vnfd:name            |
| Øid                          | leaf     | string    |                           | config | ?      | current | /vnfd:  | vnfd-catalog/vnfd:vnfd/vnfd:connection-point/vnfd:id               |
| Short-name                   | leaf     | string    |                           | config | ?      | current | /vnfd:  | vnfd-catalog/vnfd:vnfd/vnfd:connection-point/vnfd:short-name       |
| Øtype.                       | leaf     | manoty    | pes:connection-point-type | config | ?      | current | /vnfd:  | vnfd-catalog/vnfd:vnfd/vnfd:connection-point/vnfd:type             |
| <i>port-security-enabled</i> | leaf     | boolean   |                           | config | ?      | current | /vnfd:  | vnfd-catalog/vnfd:vnfd/vnfd:connection-point/vnfd:port-security-en |
| <i> <u> <i> </i></u></i>     | leaf     | leafref   |                           | config | ?      | current | /vnfd:  | vnfd-catalog/vnfd:vnfd/vnfd:connection-point/vnfd:internal-vld-ref |
| y 🖉 vdu[id]                  | list     |           |                           | config |        | current | /vnfd:  | vnfd-catalog/vnfd:vnfd/vnfd:vdu                                    |
| y interface[name]            |          | list      |                           |        | config |         | current | /vnfd:vnfd-catalog/vnfd:vnfd/vnfd:vdu/vnfd:interface               |
| <u> Mame</u>                 |          | leaf      | string                    |        | config |         | current | /vnfd:vnfd-catalog/vnfd:vnfd/vnfd:vdu/vnfd:interface/vnfd:name     |
| <i>position</i>              |          | leaf      | uint32                    |        | config | ?       | current | /vnfd:vnfd-catalog/vnfd:vnfd/vnfd:vdu/vnfd:interface/vnfd:positio  |
| mgmt-interface               |          | leaf      | boolean                   |        | config | ?       | current | /vnfd:vnfd-catalog/vnfd:vnfd/vnfd:vdu/vnfd:interface/vnfd:mgmt-    |
| <i>Ptype</i>                 |          | leaf      | interface-type            |        | config | ?       | current | /vnfd:vnfd-catalog/vnfd:vnfd/vnfd:vdu/vnfd:interface/vnfd:type     |
| <i>mac-address</i>           |          | leaf      | string                    |        | config | ?       | current | /vnfd:vnfd-catalog/vnfd:vnfd/vnfd:vdu/vnfd:interface/vnfd:mac-ae   |
| y connection-point-typ       | e)       | choice    |                           |        | config | Choice  | current | /vnfd:vnfd-catalog/vnfd:vnfd/vnfd:vdu/vnfd:interface               |
| ► 🗇 :(internal)              |          | case      |                           |        | config |         | current | /vnfd:vnfd-catalog/vnfd:vnfd/vnfd:vdu/vnfd:interface               |
| y (external)                 |          | case      |                           |        | config |         | current | /vnfd:vnfd-catalog/vnfd:vnfd/vnfd:vdu/vnfd:interface               |
| Pexternal-connectio          | n-point- | reléaf    | leafref                   |        | config | ?       | current | /vnfd:vnfd-catalog/vnfd:vnfd/vnfd:vdu/vnfd:interface/vnfd:extern   |
| ► I virtual-interface        |          | container | leafref                   | una la | config |         | current | /vnfd:vnfd-catalog/vnfd:vnfd/vnfd:vdu/vnfd:interface/vnfd:virtual  |
| volumes[name]                |          | list      | ://connection-point/      | name   | config |         | current | /vnfd:vnfd-catalog/vnfd:vnfd/vnfd:vdu/vnfd:volumes                 |

### Validate the VNF descriptor and generate VNF package

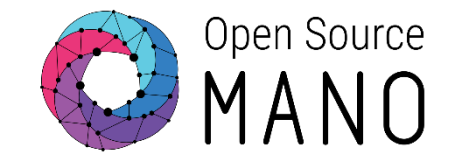

- <u>https://osm.etsi.org/wikipub/index.php/Creating\_your\_own\_VNF\_package#Validate\_descriptors</u>
- The first time we need to install the python OSM IM package:

curl "https://osm-download.etsi.org/repository/osm/debian/ReleaseFIVE/OSM%20ETSI%20Release%20Key.gpg" | sudo apt-key add - && sudo apt-get update && sudo add-apt-repository -y "deb [arch=amd64] https://osm-download.etsi.org/repository/osm/debian/ReleaseFIVE stable IM osmclient devops"

# Install/update python-osm-im and its dependencies
sudo apt-get update
sudo apt-get install python-osm-im
sudo -H pip install pyangbind

#### Validate VNF descriptor (from parent folder)

• devops/descriptor-packages/tools/validate\_descriptor.py <DESCRIPTOR\_FILE>

#### Generate VNF package (from parent folder)

• devops/descriptor-packages/tools/generate\_descriptor\_pkg.sh -t vnfd -N <VNFD\_FOLDER>

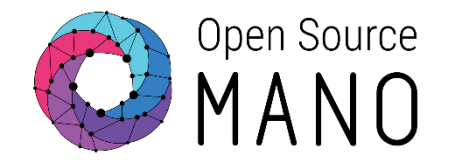

- Generate skeleton folder (NS with only 1 VNF)
  - devops/descriptor-packages/tools/generate\_descriptor\_pkg.sh -t nsd -c hackfest-basic
- Go to hackfest-basic\_nsd folder and edit the descriptor:
  - Use the IM tree representation of NSD as a reference:
    - <u>http://osm-download.etsi.org/ftp/osm-doc/nsd.html</u>
  - Descriptor language is YAML:
    - Indentation is part of the markup
    - Use always the same indentation characters (TAB, 4 spaces, 2 spaces)
      - Recommendation: spaces preferred over tab

### NS diagram

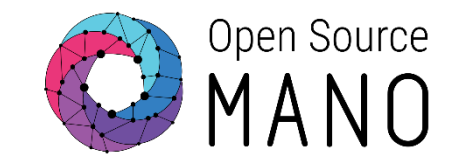

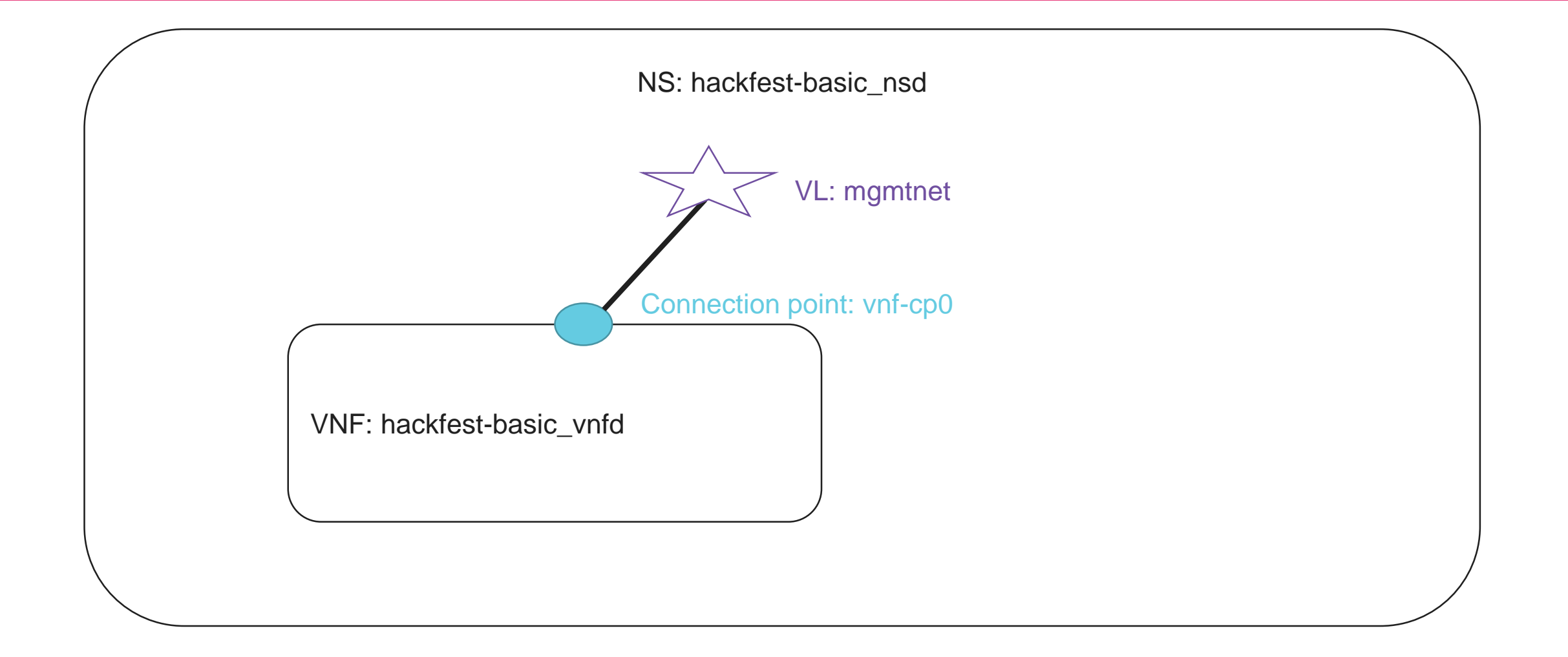

### Editing the NS descriptor

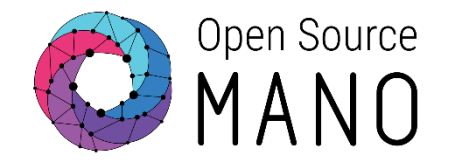

nsd:

| id: h | ackfest-basic_nsd  |
|-------|--------------------|
| name: | hackfest-basic_nsd |

• • •

constituent-vnfd:

- member-vnf-index: 1

vnfd-id-ref: hackfest-basic\_vnfd

vld:

- id: mgmtnet name: mgmtnet type: ELAN mgmt-network: true vnfd-connection-point-ref: - member-vnf-index-ref: 1
  - vnfd-connection-point-ref: vnf-cp0
    vnfd-id-ref: hackfest-basic\_vnfd

### Validate the NS descriptor and generate NS package

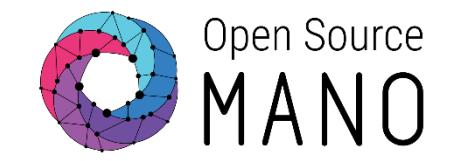

- <u>https://osm.etsi.org/wikipub/index.php/Creating your own VNF package#Validate descriptors</u>
- The first time we need to install the python OSM IM package:

curl "https://osm-download.etsi.org/repository/osm/debian/ReleaseFIVE/OSM%20ETSI%20Release%20Key.gpg" | sudo apt-key add - && sudo apt-get update && sudo add-apt-repository -y "deb [arch=amd64] https://osm-download.etsi.org/repository/osm/debian/ReleaseFIVE stable IM osmclient devops"

# Install/update python-osm-im and its dependencies
apt-get update
apt-get install python-osm-im
sudo -H pip install pyangbind

#### Validate NS descriptor (from parent folder)

- devops/descriptor-packages/tools/validate\_descriptor.py <DESCRIPTOR\_FILE>
- Generate NS package (from parent folder)
  - devops/descriptor-packages/tools/generate\_descriptor\_pkg.sh -t nsd -N <NSD\_FOLDER>

Before the deployment Adding VNF and NS packages

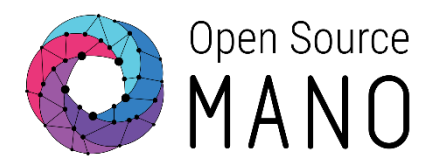

- VNF package:
  - osm vnfd-list
  - osm vnfd-create hackfest-basic\_vnfd.tar.gz
  - osm vnfd-show hackfest-basic\_vnfd
  - osm vnfd-delete ...
- NS package:
  - osm nsd-list
  - osm nsd-create hackfest-basic\_nsd.tar.gz
  - osm nsd-show hackfest-basic\_nsd
  - osm nsd-delete ...

## Deploying NS with the client

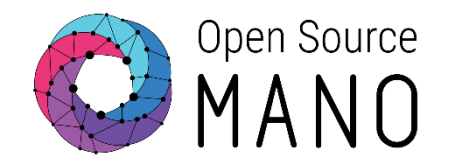

#### • osm ns-list

- osm ns-create --ns\_name hf-basic --nsd\_name hackfest-basic\_nsd \
   --vim\_account <VIM\_ACCOUNT\_NAME>|<VIM\_ACCOUNT\_ID> \
   --ssh\_keys <KEY1\_PUBKEY\_FILE> \
  - --config '{vld: [ {name: mgmtnet, vim-network-name: MGMT\_NET } ] }'
- osm ns-show hf-basic
- osm ns-delete hf-basic
- Check VNF instances to see the instance and get the mgmt IP address of the VNF
  - osm vnf-list
  - osm vnf-show ...
- Connect to the VNF:
  - ssh -i PRIV\_KEY\_FILE ubuntu@<IP>

# Deploying NS with the UI

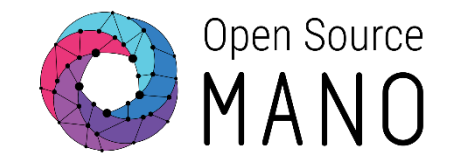

- Go to NS packages. In hackfest1-ns, click in "Actions: Instantiate NS"
- Complete the form
  - Add a name to the NS instance
  - Select the Datacenter where the NS will be deployed
  - Specify in the config section a default VIM network name to map "mgmtnet":
    - {vld: [ {name: mgmtnet, vim-network-name: PUBLIC} ] }
  - Paste your SSH key
- Go to VNF instances to see the instance and get the mgmt IP address of the VNF, then connect to the VNF:
  - ssh -i <priv\_key> ubuntu@<IP>

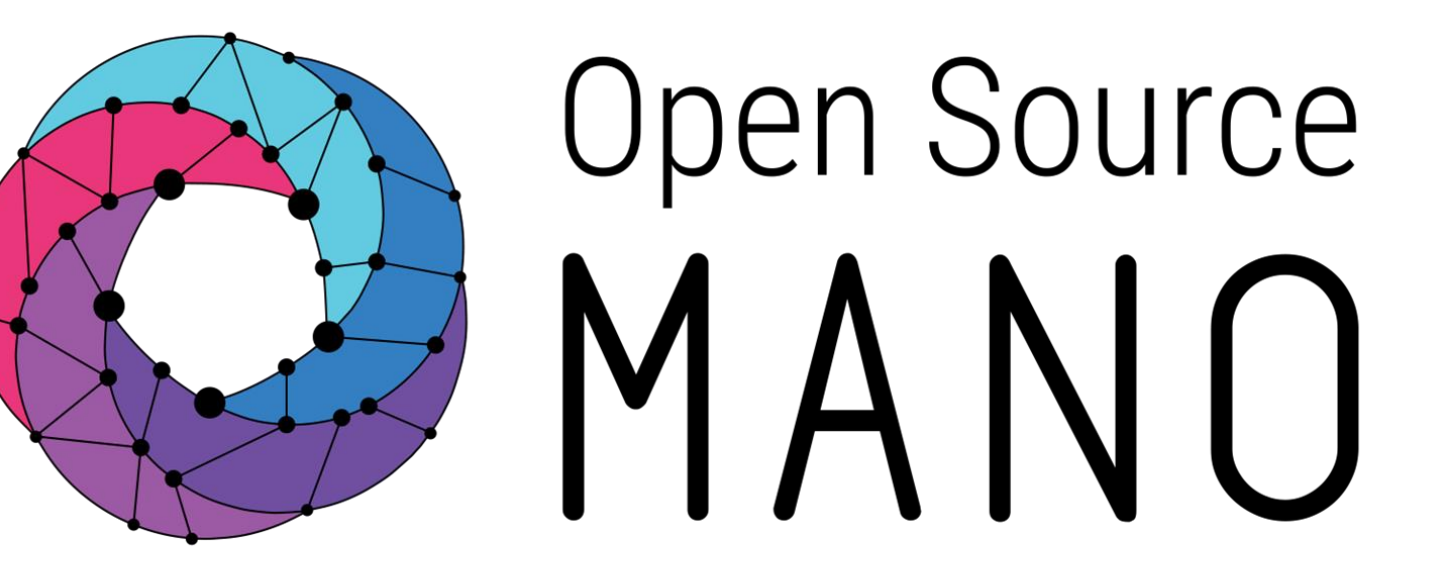

### Find us at:

<u>osm.etsi.org</u> osm.etsi.org/wikipub

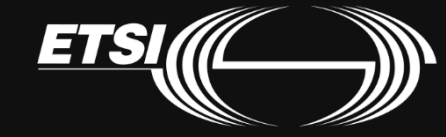